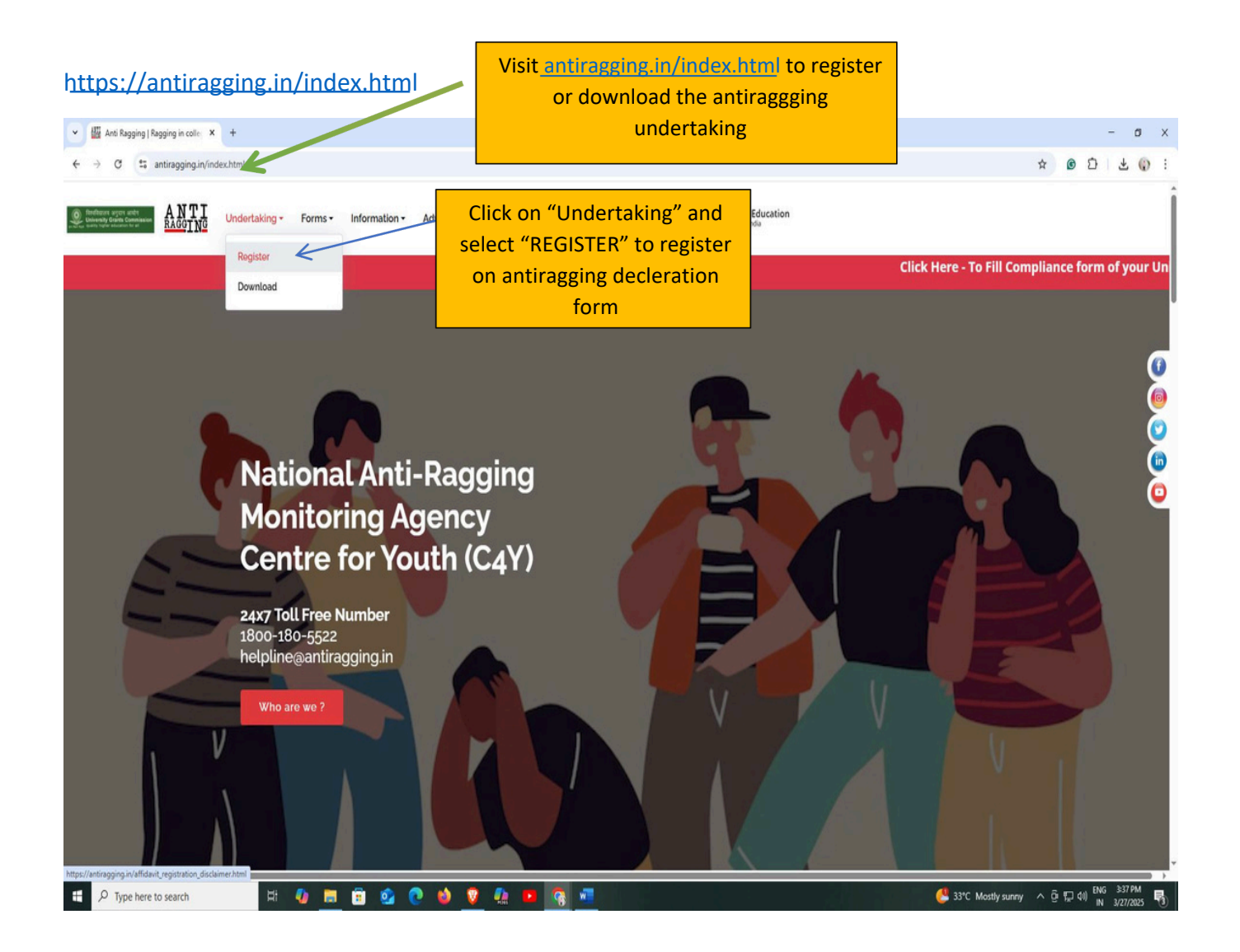

https://antiragging.in/affidavit\_university\_form.php

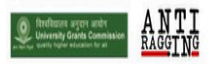

## Undertaking Registration form for Universities

Fields marked with \* are Mandatory.

|                         | Student's Details                     |                          |                                             |
|-------------------------|---------------------------------------|--------------------------|---------------------------------------------|
| First Name *            | Middle Name (optional)                | Surname / Last Name *    |                                             |
| Saji                    | Middle Name                           | SM                       |                                             |
| Mobile Number (+91)*    | Email*                                | Gender *                 |                                             |
| 9288888888              | sa999999999999999@gmail.com           | Male                     |                                             |
| City*                   | State*                                | Select Nationality*      | Fill in both student a parent/ guardian det |
| Bengaluru               | KARNATAKA                             | Indian                   |                                             |
|                         |                                       | K                        |                                             |
|                         | Parent / Guardian Deta                | ils                      |                                             |
|                         |                                       |                          |                                             |
| Parent / Guardian Name* | Parent / Guardian Phone Number (+91)* | Parent / Guardian Email* |                                             |

|                                                                                                    |                                                    | Select the state and<br>University name.                                                                                                    |                                                                                                    |  |
|----------------------------------------------------------------------------------------------------|----------------------------------------------------|----------------------------------------------------------------------------------------------------|----------------------------------------------------------------------------------------------------|--|
|                                                                                                    |                                                    | University and Course I                                                                                                    | Details                                                                                                    |  |
| State in which University                                                                                                  | is based*                                          | University nam                                                                                                    | ne (Select University state first)*                                                                                                    |  |
| KARNATAKA                                                                                                    |                                                    | St. Joseph's U                                                                                                    | St. Joseph's University(U-1229)                                                                                                    |  |
|                                                                                                    |                                                    | Your University Details                                                                                                    |                                                                                                    |  |
| University Code                                                                                                    | U-1229                                             |                                                                                                    | Enter University of                                                                                                    |  |
| University Name                                                                                                    | St. Joseph's                                       | s University                                                                                                    | and University nar                                                                                                    |  |
| 8                                                                                                    | Select Univ                                        | versity first and then fill the following as                                                                                                    | ner the University details                                                                                                    |  |
| Iniversity Director/Vice                                                                                                   | Select Univ                                        | versity first and then fill the following as<br>University Phone Number (+91)*                                                                            | per the University details<br>University Landline Number (Optional)                                                                                                    |  |
| Jniversity Director/Vice<br>Dr. Victor Lob                                                                                 | Select Univ<br>Chancellor *                        | Versity first and then fill the following as University Phone Number (+91)* 9480811912                                                                    | University Landline Number (Optional)                                                                                                    |  |
| Jniversity Director/Vice<br>Dr. Victor Lob                                                                                 | Select Univ                                        | Versity first and then fill the following as<br>University Phone Number (+91)*<br>9480811912                                                              | Der the University details<br>University Landline Number (Optional)<br>University<br>Enter all the University de<br>accurately as specified in<br>provided guidelines.                                                  |  |
| University Director/Vice<br>Dr. Victor Lob<br>Details of the course (UC<br>Under Graduate Degree                           | Select Univ<br>Chancellor *<br>o<br>5/PG/Diploma)* | Versity first and then fill the following as University Phone Number (+91)* 9480811912 Name of the Course * BCA                                           | University Landline Number (Optional)<br>University Induce Number<br>University Induce Number<br>Enter all the University der<br>accurately as specified in<br>provided guidelines.<br>Number of students in your class |  |
| Jniversity Director/Vice<br>Dr. Victor Lob<br>Details of the course (UC<br>Under Graduate Degree<br>Current year of study* | Select Univ<br>Chancellor *<br>o<br>5/PG/Diploma)* | Versity first and then fill the following as University Phone Number (+91)* 9480811912 Name of the Course * BCA Nearest Police Station to yourUniversity* | per the University details<br>University Landline Number (Optional)<br>University<br>Enter all the University de<br>accurately as specified in<br>provided guidelines.<br>Number of students in your class              |  |

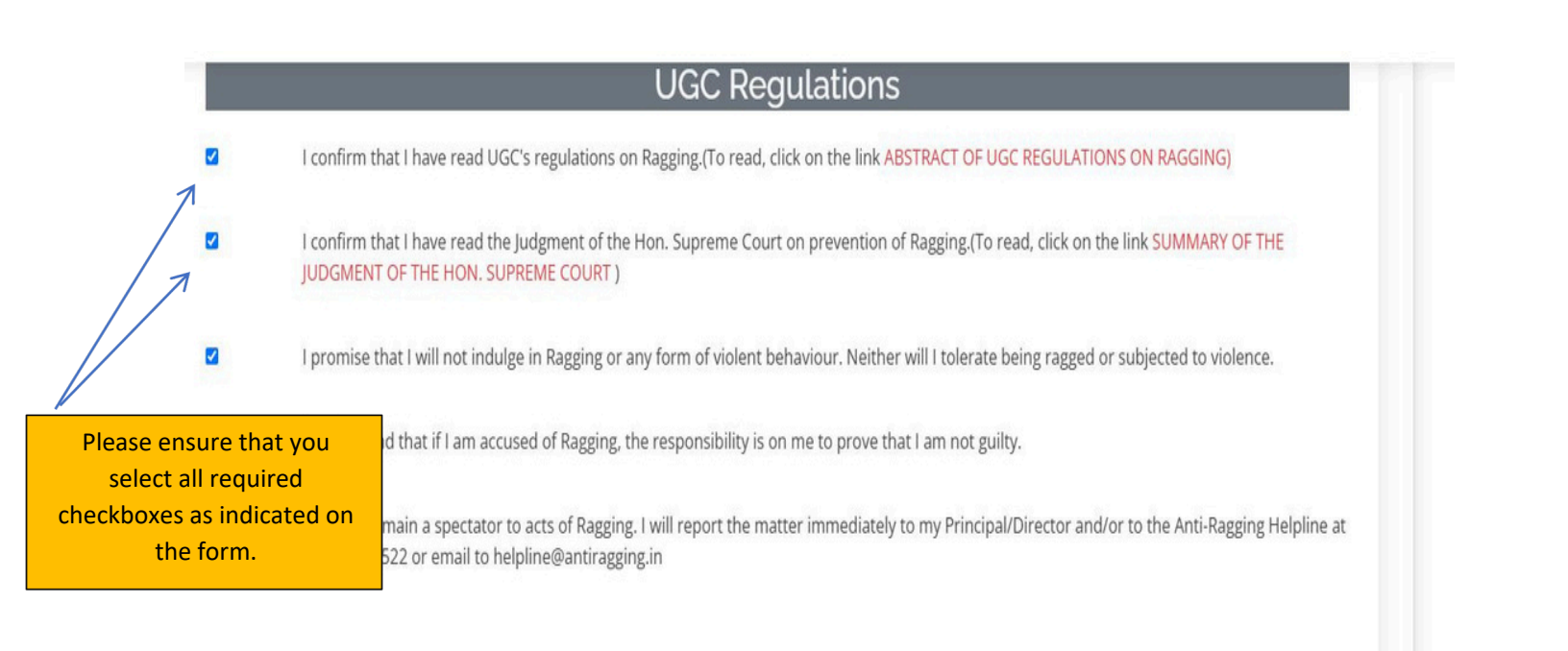

| Cc                                                                                      | onfidential                                                    | Survey                                                                                                    |                                  |                            |
|-----------------------------------------------------------------------------------------|----------------------------------------------------------------|----------------------------------------------------------------------------------------------------|----------------------------------|----------------------------|
| Please answer these questions truthfully and honestly because<br>Your University will o | this survey is totally<br>University.<br>only know that you ha | Confidential, So no part of the average of the surverse of the surverse of the | his survey is going to show<br>y | anything to your           |
| Were you ever ragged ? *                                                                | • No                                                           | ⊖ Yes                                                                                                    | $\leftarrow$                     | Answer the following       |
| Did you ever rag anybody ? *                                                            | No                                                             | ⊖ Yes                                                                                                    |                                  | Yes/No questions carefully |
| What is the phone number of National Anti-Ragging Helpline $st$                         | 18001805522                                                    |                                                                                                    | K                                |                            |
| Does ragging happen in your University ? *                                              | No                                                             | ○ Mild                                                                                                    | ○ Severe                         |                            |

After filling in all the details, kindly click on "Submit" button.

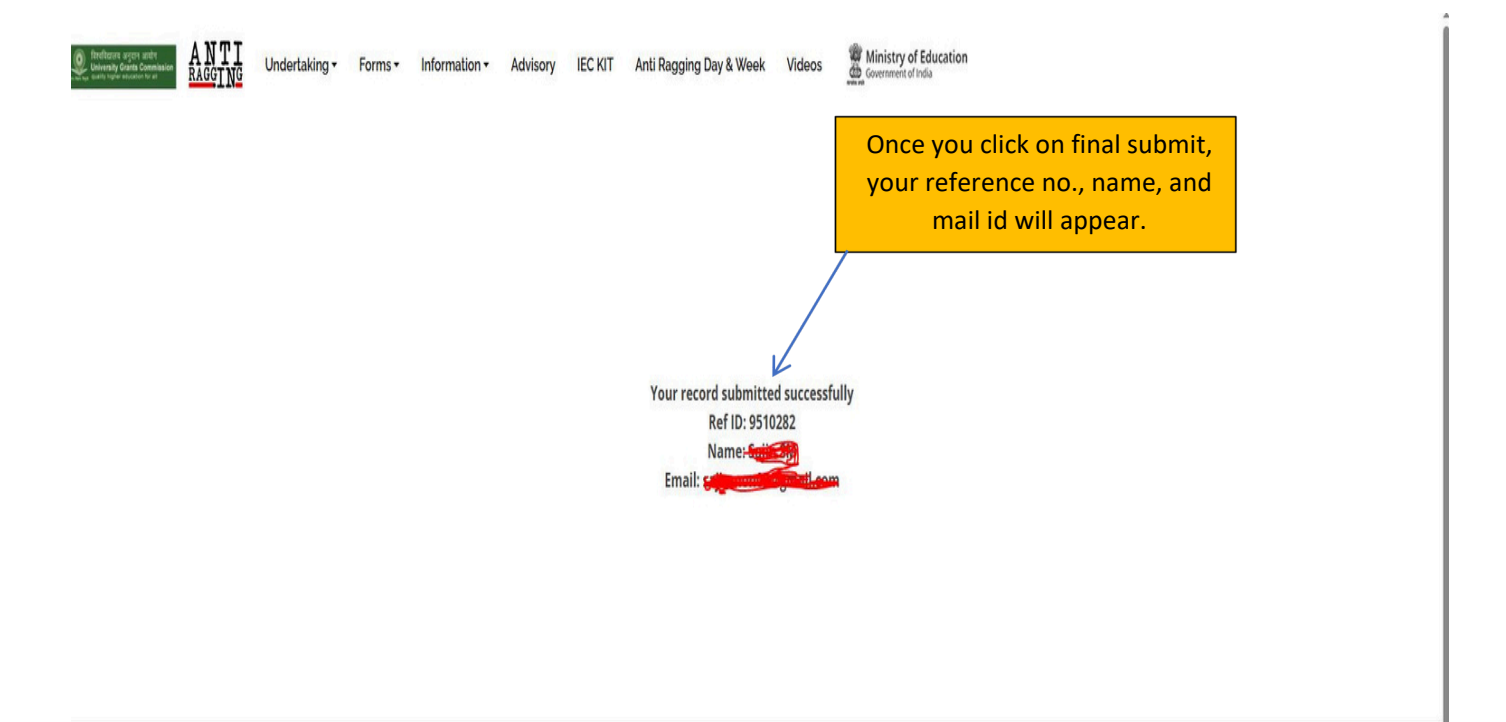

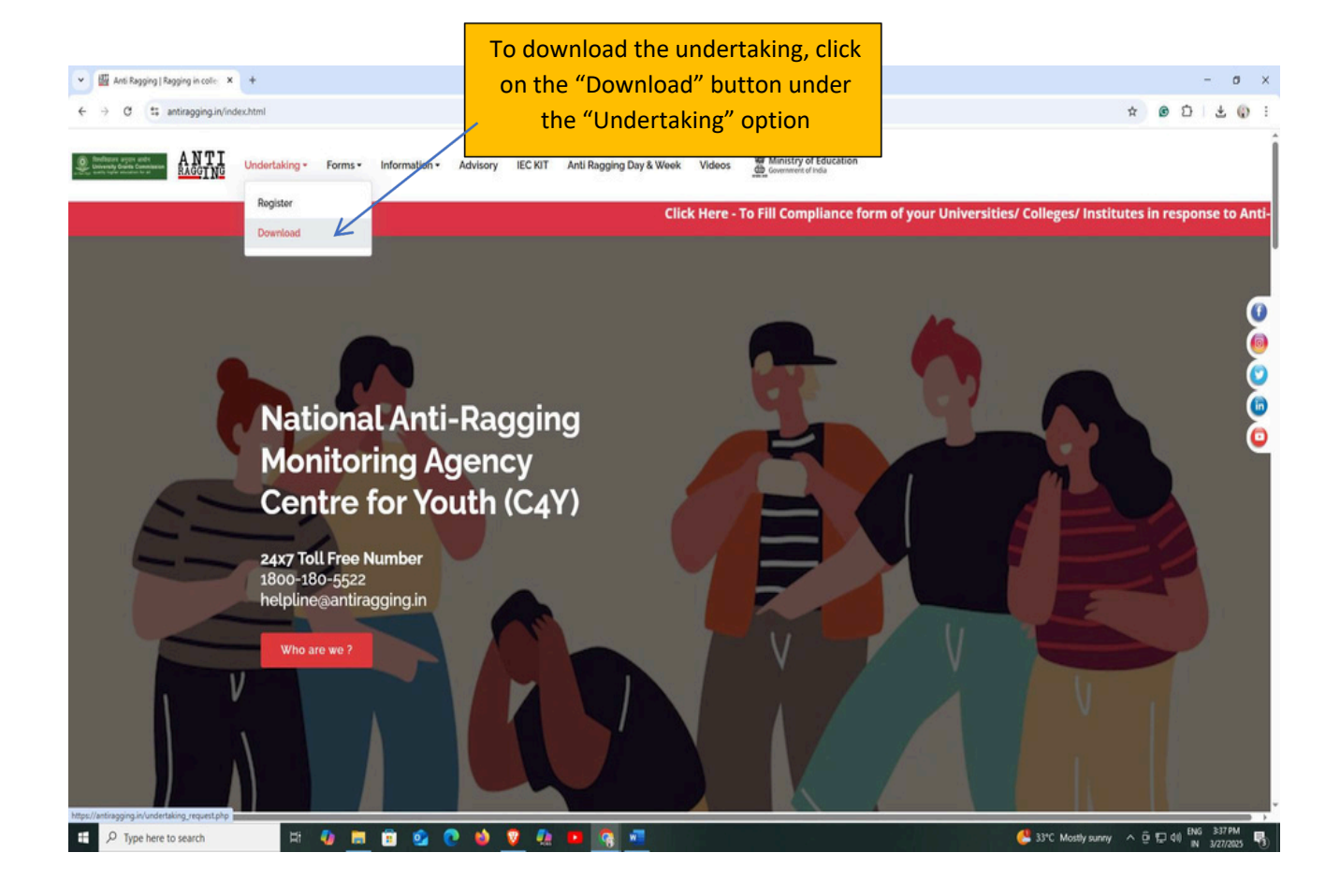

| <ul> <li>W Anto kagging i kagging in cole x +</li> <li>← → C t: antiragging.in/undertaking_request.php</li> </ul> |                                                                               | ★ @ 끄   두 ① :<br>                                                                              |
|----------------------------------------------------------------------------------------------------|-------------------------------------------------------------------------------|------------------------------------------------------------------------------------------------|
| Butters and some set      ANTI     Undertaking - Forms - Inform                                                   | ation - Advisory IEC KIT Anti Ragging Day & Week Videos                       |                                                                                                |
|                                                                                                    | Reference No. *  Reference Number  Email *  Registered Email ID  Mobile No. * | Enter the Ref. No. You received<br>after registering. Enter your<br>mail id and mobile number. |
|                                                                                                    | Registered Mobile Number Submit                                               | Click on submit to<br>download the PDF.                                                        |

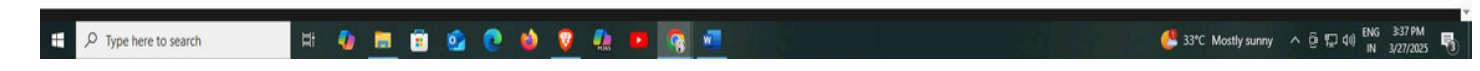

After submitting

Pdf will download

Reference Number 25 12

## ANTIRAGGING AFFIDAVIT BY THE STUDENT

- I, Source Solo d/o Mr./Mrs./Ms and having been admitted to St. Joseph's University, have received a copy of the UGC regulations on Curbing the menace of Ragging in Higher Educational Institutions, 2009, (hereinafter called the "Regulations") carefully read and fully understood the provisions contained in the said Regulations.
- I have, in particular, perused clause 3 of the Regulations and am aware as to what constitutes ragging.
- 3. I have also, in particular, perused clause 7 and clause 9.1 of the Regulation and am fully aware of the penal and administrative action that is liable to be taken against me in case I am found guilty of or abetting ragging, actively or passively, or being part of a conspiracy to promote ragging.
- I hereby solemnly aver and undertake that: I will not indulge in any behavior or act that may be constituted as ragging under clause 3 of the Regulations.

I will not participate in or abet or propagate through any act of commission or omission that may be constituted as ragging under clause 3 of the Regulations.

- 5. I hereby affirm that, if found guilty of ragging, I am liable for punishment according to clause 9.1 of the Regulations, without prejudice to any other criminal action that may be taken against me under any penal law or any law for the time being in force.
- 6. I hereby declare that I have not been expelled or debarred from admission in any institution in the country on account of being found guilty of, abetting or being part of a conspiracy to promote, ragging; and further affirm that, in case the declaration is found to be untrue, I am aware that my admission is liable to be cancelled.

| DECLARED ON           | Kindly read each points.  |
|-----------------------|---------------------------|
|                       | Mention the date of       |
| Signature of Deponent | Decleration and signature |
|                       | of the Deponent.          |
| - F                   |                           |

VERIFICATION

Verified that the contents of this affidavit are true to the best of my knowledge and no part of the affidavit is false and nothing has been concealed or misstated therein.

| Verified at        | On  | - | _ |                             |
|--------------------|-----|---|---|-----------------------------|
|                    |     |   |   | Enter the verified time and |
|                    |     |   |   | date and the signature of   |
| Signature of Depon | ent |   |   | the deponent                |

Reference Number

## UNDERTAKING BY PARENT/GUARDIAN

- I, Mr./Mrs./Ms. Ms. father/ mother/ guardian of Sajin SM having been admitted to St. Joseph's University, have received a copy of the UGC regulations on Curbing the menace of Ragging in Higher Educational Institutions, 2009, (hereinafter called the "Regulations") carefully read and fully understood the provisions contained in the said Regulations
- I have, in particular, perused clause 3 of the Regulations and am aware as to what constitutes ragging.
- 3. I have also, in particular, perused clause 7 and clause 9.1 of the Regulations and am fully aware of the penal and administrative action that is liable to be taken against my ward in case he/she is found guilty or abetting ragging, actively or passively, or being part of a conspiracy to promote ragging.
- I hereby solemnly aver and undertake that:-My ward will not indulge in any behavior or act that may be constituted as ragging under clause 3 of the Regulations. My ward will not participate in or abet or propagate through any act of commission or omission that may be constituted as ragging under clause 3 of the Regulations.
- 5. I hereby affirm that, if found guilty of ragging, my ward is liable for punishment according to clause 9.1 of the Regulations, without prejudice to any other criminal action that may be taken against my ward under any penal law or any law for the time being in force.
- 6. I hereby declare that my ward has not been expelled or debarred from admission in any institution in the country on account of being found guilty of, abetting or being part of a conspiracy to promote, ragging; and further affirm that, in case the declaration is found to be untrue, I am aware that my admission my ward is liable to be cancelled.

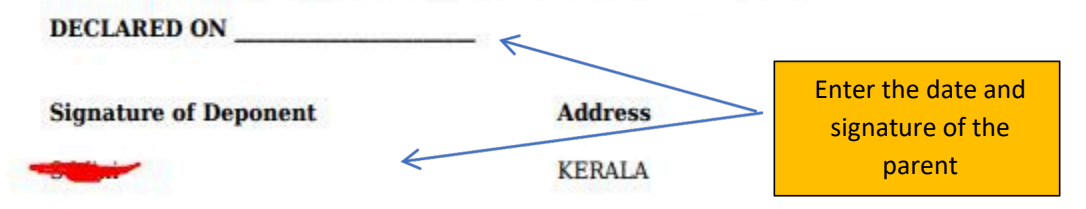

## VERIFICATION

Verified that the contents of this affidavit are true to the best of my knowledge and no part of the affidavit is false and nothing has been concealed or misstated therein.

| Verified at           | On | A            |                                                           |
|-----------------------|----|--------------|-----------------------------------------------------------|
| Signature of Deponent |    | $\leftarrow$ | Enter the verified time and date and the signature of the |
|                       |    |              | parent                                                    |

Take print sign it and upload it in linways